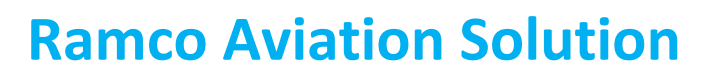

# Version 5.8

**Installation Manual** 

Deployment Administration Cycle

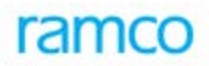

### DISCLAIMER

©2016 Ramco Systems Ltd. All rights reserved. All trademarks acknowledged.

This document is published by **Ramco Systems Ltd.** without any warranty. No part of this document may be reproduced or transmitted in any form or by any means, electronic or mechanical, for any purpose without the written permission of **Ramco Systems Limited**.

Improvements and changes to this text necessitated by typographical errors, inaccuracies of current information or improvements to software programs and/or equipment, may be made by Ramco Systems Limited, at any time and without notice. Such changes will, however, be incorporated into new editions of this document. Any hard copies of this document are to be regarded as temporary reference copies only.

The documentation has been provided for the entire Aviation solution, although only a part of the entire solution may be deployed at the customer site, in accordance with the license agreement between the customer and Ramco Systems Limited. Therefore, the documentation made available to the customer may refer to features that are not present in the solution purchased / deployed at the customer site.

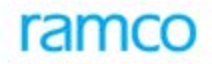

### **Revision History**

| Version | Date       | Author | Description |
|---------|------------|--------|-------------|
| 1.0     | 27/01/2016 | Alice  |             |
|         |            |        |             |
|         |            |        |             |
|         |            |        |             |
|         |            |        |             |

#### Table of Contents

| 1. | Organization Unit Instance Details | 5  |
|----|------------------------------------|----|
| 2. | Role Master                        | 8  |
| 3. | Maintain Task Privileges           | 11 |
| 4. | User Creation                      | 13 |
| 5. | Resource Details                   | 20 |
| 6. | Activity Sequencing                | 24 |
| 7. | Business Process Definition        | 25 |
| 8. | Password Policy                    | 26 |
| 9. | Precision Definition               | 27 |

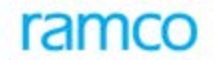

Deployment Admin component is used to create Users, define their authorization and privileges for accessing the application. It also is used to define the various resources used in that particular installation.

#### Terminologies used

**Deployment Role** - Roles created in Depadmin component for authorization.

**System Role** - Roles which are created using Virtual works Licensing component. Deployment Roles are created by inheriting properties from System Role.

### 1. Organization Unit Instance Details

In the grid, Ou instance details can be created by providing ou instance name, description and address. Ou instance id gets generated.

| <u></u> | Depl   | oyment Pro  | cess > Deployment Admin > C | rganization Unit Details | · · · · · · · · · · · · · · · · · · · |            |       |                     |   |          |         |       |             |   |
|---------|--------|-------------|-----------------------------|--------------------------|---------------------------------------|------------|-------|---------------------|---|----------|---------|-------|-------------|---|
| *       | D) (   | Organizati  | on Unit Details             |                          |                                       |            |       |                     |   |          |         |       | <b>:/</b> ; |   |
| OU Ir   | stance | Name        |                             |                          |                                       |            |       |                     |   |          |         | Fetch |             |   |
| OU Ir   | stance | Description |                             |                          |                                       |            |       |                     |   |          |         |       |             |   |
| 44      | •      | 1 - 10 / 31 | > > + = 0 %                 |                          |                                       | 人生         |       | <b>≣</b> ∞ <b>e</b> | 4 | ÷ III    | All     |       |             | • |
| #       |        | ID          | OU Instance Name            | OU Description           | Address                               | Components | Users | TimeZone            |   | Remarks  |         |       |             |   |
| 1       |        | 1           | AdminOU                     | Administration Unit      | None                                  | ₿.         | 2     | 0                   |   |          |         |       |             |   |
| 2       |        | 2           | RSOU1                       | RS OU1                   | None                                  | 8          | 2     | 0                   |   |          |         |       |             |   |
| 3       |        | 3           | RSOU2                       | RS OU2                   | None                                  | 8          | 2     | 0                   |   |          |         |       |             |   |
| 4       |        | 4           | RSL1                        | RSL1                     | NONE                                  | 8          | 2     | 0                   |   |          |         |       |             |   |
| 5       |        | 5           | RSL2                        | RSL2                     | NONE                                  | 8.         | 2     | 1                   |   |          |         |       |             |   |
| 6       |        | 6           | RSL3                        | RSL3                     | RSL3                                  | 8.         | 2     | 0                   |   |          |         |       |             |   |
| 7       |        | 7           | BSOU1                       | DE - Base OU 1           | Add 1                                 | 8.         | 2     | 1                   |   | For Emod | testing |       |             |   |
| 8       |        | 8           | BSOU2                       | DE - Base OU 2           | Add 2                                 | 8.         | 2     | 0                   |   | For Emod | testing |       |             |   |
| 9       |        | 9           | BSOU3                       | DE Base OU - 3           | Add 1                                 | ₿.         | 2     | 1                   |   | For Emod | testing |       |             |   |
| 10      |        | 10          | BSOU4                       | DE Base OU - 4           | Add 1                                 | 8          | 2     | 0                   |   | For Emod | testing |       |             |   |
|         |        |             |                             |                          | Save                                  |            |       |                     |   |          |         |       |             |   |

Map components to OU, map OU to user link will appear

- Click the hyperlinked image 'b' to launch the "<u>Map Components to Organization Unit</u>" screen to map the components to the organization unit. If mapping already exists for the component, the hyperlinked image 'b' is displayed.
- Click the hyperlinked image ' <sup>A</sup> ' to launch the "<u>Map Users to Organization Unit</u>" screen to map the users to the organization unit. If mapping already exists for the user, the hyperlinked image ' <sup>A</sup> ' is displayed,
- > 10 This image is displayed if time zone is not set for the OU Instance.

#### Map components to OU

This UI are used to map the desired components to the OU just created. Components will be populated in this database using deployment metadata scripts.

| <u></u> `` | Depl   | oyment Process 🕻 Deployment Admin | > Map Components To Organization | ı Unit      |          |              |              |        |
|------------|--------|-----------------------------------|----------------------------------|-------------|----------|--------------|--------------|--------|
| *          | D)     | Map Components To Organization    | Unit                             |             |          | 44 4 1 2 3 4 | 5 > >> 2 /3  | 1 🗐 7. |
| OU I       | nstanc | e ID 2                            | OU Instance                      | e Name      | RSOU1    | Address      |              | None   |
| Shov       | ,      | All                               | <b>7</b>                         |             |          |              |              |        |
| Com        | ponent | Name                              | Component                        | Description |          | F            | etch Details |        |
| 44         | •      | 1 - 10 / 460 🕨 🕨 🛨 🗖 🛠            |                                  |             |          |              | 🗎 💷 🕹 All    |        |
| #          |        | Component Name                    | Description                      |             | - N      | lap          |              |        |
| 1          |        | BGTSET                            | Budget Setup                     |             | V        |              |              |        |
| 2          |        | BH                                | Bill and Hold                    |             | 3        |              |              |        |
| 3          |        | Billing                           | Billing                          |             | V        |              |              |        |
| 4          |        | BL_PO                             | Blanket Purchase Order           |             | 3        |              |              |        |
| 5          |        | BLD                               | Bills Discounting                |             | 1        |              |              |        |
| 6          |        | BM                                | Broker Management                |             | V        |              |              |        |
| 7          |        | bnkdef                            | Bank Cash Definition             |             | V        |              |              |        |
| 8          |        | BP                                | Batch Processing                 |             | V        |              |              |        |
| 9          |        | BPS                               | Business Unit Parameter Setup    |             | 7        |              |              |        |
| 10         |        | Broker_Portal                     | Broker_Portal                    |             | <b>v</b> |              |              |        |
|            |        |                                   |                                  |             | Save     |              |              |        |

#### Map Users to Organization Unit

This UI is used to map already created users to the OU just created.

| *     |        | Map Users To Organiza | tion Unit |               |                  | 44 4 1 2 3        | 4 5 → → 2 /31 📰 🕮 |               |
|-------|--------|-----------------------|-----------|---------------|------------------|-------------------|-------------------|---------------|
| OU Ir | stance | e ID                  | 2         |               | OU Instance Name | RSOU1             | Address           | None          |
| Show  |        |                       | All       | r             |                  |                   |                   |               |
| User  | Name   |                       |           |               | User Description |                   |                   | Fetch Details |
| 44    | 4      | 1 - 10 / 51 🕨 🕨 +     | - 0 %     |               |                  |                   |                   | 🗏 🖶 💷 🛛 All   |
| #     |        | User Name             |           | Full Name     |                  | Description       |                   | 🗖 Мар         |
| 1     |        | 01234567891234567     |           |               |                  | 01234567891234567 |                   | V             |
| 2     |        | 12100000032012        |           | name          |                  | name              |                   | V             |
| 3     |        | 12100000042012        |           | 29May2012_01B |                  | 29May2012_01B     |                   | V             |
| 4     |        | 12100000052012        |           | 29May2012_02B |                  | 29May2012_02B     |                   | V             |
| 5     |        | amityuser             |           | amityuser     |                  | amityuser         |                   | V             |
| 6     |        | ATTAUTHUSER           |           |               |                  | ATTAUTHUSER       |                   | V             |
| 7     |        | ATTREPUSER            |           |               |                  | ATTREPUSER        |                   | V             |
| 8     |        | Brokeruser1           |           |               |                  | ImsBrokerusers    |                   | V             |
| 9     |        | Brokeruser2           |           |               |                  | ImsBrokerusers    |                   | V             |
| 10    |        | Brokeruser3           |           |               |                  | ImsBrokerusers    |                   | V             |

### 2. Role Master

Used to create deployment roles in the system

Click on create role link at the bottom of the screen. Popup section appears. Choose the system role under which the deployment role has to be created. By default 2 system roles will be available. They are

**Depsysrole** - This role is prepopulated by the application and deployment components are mapped to it.

**DefaultSysRole** - System role which can be used for creating deployment roles when licensing is not required.

| 😚 > De    | ployment Proces | s 🔰 Deployment Admin | > Role Master  |                  | Č.              |            |     |       |    |     |      |
|-----------|-----------------|----------------------|----------------|------------------|-----------------|------------|-----|-------|----|-----|------|
| * 🗎       | Role Master     |                      |                |                  |                 |            |     |       | 書な | + ? | (¢ K |
| Name      |                 |                      |                |                  |                 |            |     |       |    |     |      |
| Descripti | 00.             |                      |                |                  |                 |            |     | Fetch |    |     |      |
| 44 4      | 1 - 10 / 18 )   | ⇒ + - ∅ ∻            |                |                  |                 | Y D T X    |     | All   | v  |     | Q    |
| # 3       | Role Name       | Description          | System Role    | Enterprise Roles | Task Previliges | Map UserOU |     |       |    |     |      |
| 1         | Create Role     | DrakashDole          | DefaultSurDole | A2.              |                 |            | -76 |       |    |     | x    |
| 3         |                 |                      |                |                  |                 |            |     |       |    |     |      |
| 4         | Role Name       |                      |                |                  |                 |            |     |       |    |     |      |
| 5         | Role Desc       |                      |                |                  |                 |            |     |       |    | -   |      |
| 6         | System Role     |                      |                |                  | DefaultSysRol   | le         |     |       |    | ¥   |      |
| 8         |                 |                      |                |                  | Save            |            |     |       |    |     |      |
| 9         |                 |                      |                |                  |                 |            |     |       |    |     |      |
| 10        |                 |                      |                |                  |                 |            |     |       |    |     |      |
|           |                 |                      |                |                  | Save            |            |     |       |    |     |      |
| Create R  | de              |                      |                |                  |                 |            |     |       |    |     |      |
|           |                 |                      |                |                  |                 |            |     |       |    |     |      |
|           |                 |                      |                |                  |                 |            |     |       |    |     |      |
|           |                 |                      |                |                  |                 |            |     |       |    |     |      |
|           |                 |                      |                |                  |                 |            |     |       |    |     |      |
|           |                 |                      |                |                  |                 |            |     |       |    |     |      |
|           |                 |                      |                |                  |                 |            |     |       |    |     |      |
|           |                 |                      |                |                  |                 |            |     |       |    |     |      |
|           |                 |                      |                |                  |                 |            |     |       |    |     |      |

On clicking **Save** in the pop up section, the multiline gets refreshed with the data. The links Map enterprise roles, Maintain Task Privileges, MapUserOU appears for the newly created role.

| <u>^</u> > | Depl   | oyment Process 🕽 | > Deployment Admin 🗦 🖪 | ole Master     |                  | ~                     |                                                                                                    |         |
|------------|--------|------------------|------------------------|----------------|------------------|-----------------------|----------------------------------------------------------------------------------------------------|---------|
| *          | D)     | Role Master      |                        |                |                  |                       |                                                                                                    | <b></b> |
| Name       |        |                  |                        |                |                  |                       |                                                                                                    |         |
| Descr      | iption |                  |                        |                |                  |                       |                                                                                                    | Fetch   |
| 44         | •      | 1 - 10 / 18 🕨    | » + - □ *              |                |                  |                       | , 느 및 X 오 별 X 두 두 배 All                                                                                         |         |
| #          |        | Role Name        | Description            | System Role    | Enterprise Roles | Task Previliges       | Map UserOU                                                                                                    |         |
| 1          |        | 9972             | PrakashRole            | DefaultSysRole | 2                | 8 <sup>4</sup>        | 2                                                                                                    |         |
| 2          |        | ADMINROLE        | ADMINROLE              | DepSysRole     | 2                | <b>2</b> <sup>9</sup> | - An and a second second second second second second second second second second second second second second se |         |
| 3          |        | amityrole        | amityrole              | DefaultSysRole | 22               | £*                    | <u>a</u>                                                                                                    |         |
| 4          |        | ATTROLE          | ATT ROLE               | DefaultSysRole | 22               | <b>2</b> <sup>9</sup> | -a                                                                                                    |         |
| 5          |        | DEBaseuser       | Emod testing base user | DefaultSysRole | 22               | <b>2</b> *            |                                                                                                    |         |
| 6          |        | formularole1     | Formula Role 1         | DefaultSysRole | 22               | £*                    |                                                                                                    |         |
| 7          |        | formularole2     | Formula Role 2         | DefaultSysRole | 22               | <b>2</b> 7            | -Ba                                                                                                    |         |
| 8          |        | IMSBROKER        | IMS BROKER             | DefaultSysRole | 22               | <b>2</b> <sup>7</sup> | a.                                                                                                    |         |
| 9          |        | IMSCUSTOMER      | IMS CUSTOMER           | DefaultSysRole | 22               | <b>2</b> 7            | -Sa                                                                                                    |         |
| 10         |        | IND              | INDIA                  | DefaultSysRole | 22               | <b>A</b> <sup>#</sup> | æ                                                                                                    |         |
| Creat      | Role   |                  |                        |                |                  | Save                  |                                                                                                    |         |

The following images will appear

- Click the hyperlinked image <sup>(</sup><sup>1</sup>/<sub>2</sub>)<sup>2</sup> to launch the "<u>Map Enterprise Role</u>" screen to map the deployment role to OU and component / activity under that OU.
- Click the hyperlinked image <sup>\*</sup> to launch the <u>"Maintain Task Privileges</u>" screen to map deployment role to OU and the tasks under the selected component / activity / UI.
- Click the hyperlinked image ' a ' to launch the "<u>Set Role to User OU mapping</u>" screen to map the deployment role to OU and user.

#### Map Enterprise Roles

This UI is used to map the deployment role just created to OU and component/activity under that OU.

| Instance NacCustomeR     Instance Soluz     Instance Soluz        Instance Soluz        Instance Soluz        Instance Soluz        Instance Soluz        Instance Soluz        Instance Soluz        Instance Soluz              Instance Soluz                 Instance Soluz <th>📄 Мар Енсернос к</th> <th>UIC</th> <th></th> <th></th> <th></th> <th></th> <th></th> <th>······································</th> <th>T L</th>                                                                                                    | 📄 Мар Енсернос к     | UIC                   |                   |                          |                       |       |                 | ······································ | T L |
|----------------------------------------------------------------------------------------------------|----------------------|-----------------------|-------------------|--------------------------|-----------------------|-------|-----------------|----------------------------------------|-----|
| Instance Name       RSOU2       OU Instance DB       3         Instance Description       RS OU2       Address       None         wwwwwwwwwwwwwwwwwwwwwwwwwwwwwwwwwwww                                                                                                    | e Name               | IMS                   | CUSTOMER          | Ro                       | le Description        |       | I               | IS CUSTOMER                            |     |
| Initiane Bearingtion     R 50/2     Addres     None       wwwwwwwwwwwwwwwwwwwwwwwwwwwwwwwwwwww                                                                                                    | Instance Name        | RSC                   | 0U2               | ▼ 00                     | J Instance ID         |       | 3               |                                        |     |
| Adiu       Component Description<br>Instage       Bank Reconciliation         1 - 9 / 9 P       Component Description<br>Instage       Adivity Description       Bank Reconciliation         1 - 9 / 9 P       Component Description       Adivity Description       Bank Reconciliation         1 - 9 / 9 P       Component Description       Adivity Description       Adivity Description         Component Name       Component Description       Adivity Description       All         abr       Bank Reconciliation       Abridbist       Create Bank Statement       Image: Component Adivity Description         abr       Bank Reconciliation       Abrereint       Image: Component Adivity Description       Image: Component Adivity Description         abr       Bank Reconciliation       Abrereint       Image: Component Adivity Description       Image: Component Adivity Description       Image: Component Adivity Description         abr       Bank Reconciliation       Abrereint       Image: Component Adivity Description       Image: Component Adivity Description       Image: Component Adivity Description         abr       Bank Reconciliation       Abrereint       Image: Component Adivity Description       Image: Component Adivity Description       Image: Component Adivity Description         abr       Bank Reconciliation       Abrereint       Image: Component Adivity Description       Image:                                                                                                    | Instance Description | RS (                  | 0U2               | Ad                       | ldress                |       | N               | one                                    |     |
| All   Mapped   Mapped   Mapped   Activity Description     Activity Description     In - 9 / 9 ) * *     In - 9 / 9 ) * *     In                                                                                                    | w Activity           | All                   | <b>v</b>          |                          |                       |       |                 |                                        |     |
| Mapped<br>Inthapped       Activity Description         Activity Description       Activity Name       Activity Description         Image       Image       Im                                                                                                    | nponent Name         | All                   |                   | <b>T</b> Co              | mponent Description   |       | В               | ank Reconciliation                     |     |
| Image: Second and Statement         Component Description       Activity Name       Activity Description       Mail Colspan="2">Second and Altivity         abr       Camponent Description       Activity Name       Activity Description       Map       Linked Activity       Launching Activity         abr       Bank Reconciliation       Abradbist       Create Bank Statement       Image: Colspan="2">Image: Colspan="2">Second and Colspan="2">Second and Colspan="2">Colspan="2">Colspan="2">Colspan="2">Colspan="2">Colspan="2">Colspan="2">Colspan="2">Colspan="2">Colspan="2">Colspan="2">Colspan="2">Colspan="2">Colspan= Colspan="2">Colspan="2">Colspan= Colspan="2">Colspan="2">Colspan="2">Colspan="2">Colspan= Colspan="2">Colspan= Colspan="2">Colspan="2">Colspan= Colspan="2">Colspan="2">Colspan="2">Colspan= Colspan="2">Colspan= Colspan="2">Colspan= Colspan="2">Colspan= Colspan="2">Colspan= Colspan="2">Colspan= Colspan="2">Colspan= Colspan="2">Colspan= Colspan="2">Colspan= Colspan="2">Colspan="2">Colspan= Colspan="2">Colspan= Colspan="2">Colspan= Colspan="2">Colspan= Colspan="2">Colspan= Colspan="2">Colspan= Colspan="2">Colspan= Colspan="2">Colspan= Colspan="2">Colspan= Colspan="2">Colspan= Colspan="2">Colspan= Colspan="2">Colspan= Colspan="2"Colspan="2">Colspan= Colspan="2"Colspan="2"Colspa                                                                                                    | ivity Name           | Ma                    | pped<br>Manned    | Ac                       | tivity Description    |       |                 |                                        |     |
| In 9/9 P       In T       In T                                                                                                    | *                    |                       | happed            |                          |                       |       |                 | Fetch                                  |     |
| Component Name         Camponent Description         Activity Name         Activity Description         Map         Linked Activity         Launching Activity           abr         Bank Reconciliation         Abraddbist         Create Bank Statement         I         I                                                                                                    |                      | +                     |                   |                          | Å                     | L I X |                 |                                        |     |
| abr     Bank Reconciliation     Abraddbist     Create Bank Statement     Image: Create Bank Statement     Image: Create Bank Beconciliation     Abraddbist     Edit Bank Statement     Image: Create Bank Beconciliation     Image: Create Bank Beconciliation     Abraddbist     Edit Bank Statement     Image: Create Bank Beconciliation     Abraddbist     Edit Bank Statement     Image: Create Bank Beconciliation     Abraddbist     Edit Bank Statement     Image: Create Bank Beconciliation     Image: Create Bank Beconciliation     Abraddbist     Image: Create Bank Beconciliation     Image: Create Bank Beconciliation     Abraddbist     Image: Create Bank Beconciliation     Image: Create Bank Beconciliation     Abraddbist     Image: Create Bank Beconciliation     Abraddbist     Image: Create Bank Beconciliation     Image: Create Bank Beconciliation     Abraddbist     Image: Create Bank Beconciliation     Image: Create Bank Beconciliation     Image: Create Bank Beconci                                                                                                    | Component Name       | Component Description | Activity Name     | Activity Description     |                       | 🗆 Мар | Linked Activity | Launching Activity                     |     |
| abr     Bank Reconciliation     Abrrodbist     Edit Bank Statement     Image: Constraint of the constraint of the constra | abr                  | Bank Reconciliation   | Abraddbkst        | Create Bank Statement    |                       |       |                 |                                        |     |
| abr     Bank Reconciliation     Abrrecint     Interim Bank Account Reconciliation     Image: Comparison of Comparison of Comparison | abr                  | Bank Reconciliation   | Abrmodbkst        | Edit Bank Statement      |                       |       |                 |                                        |     |
| abr     Bank Reconciliation     Abrrevecon     Unreconcile Transactions     Image: Concile Transactions     Image: Concile Transactins                                                                                                    | abr                  | Bank Reconciliation   | Abrrecint         | Interim Bank Account Re  | conciliation          |       | 8               |                                        |     |
| abr     Bank Reconciliation     Abrunecon     Reconcile Transactions     Image: Constraint of the constraint of the const | abr                  | Bank Reconciliation   | Abrrevrecon       | Unreconcile Transactions |                       |       | 8               |                                        |     |
| abr     Bank Reconciliation     Abrwokst     View Bank Statement     Image: Confirm Reconciliation       abr     Bank Reconciliation     Abrwercon     Confirm Reconciliation     Image: Confirm Reconciliation       abr     Bank Reconciliation     Reconciliation     Reconciliation     Image: Confirm Reconciliation       abr     Bank Reconciliation     Reconciliation     Reconciliation     Image: Confirm Reconciliation       abr     Bank Reconciliation     WopUnrecRctPymt     Reconciliation     Image: Confirm Reconciliation       ubr     Usev Opening Unreconciled Receipts / Payme     Image: Confirm Reconciliation     Image: Confirm Reconciliation                                                                                                    | abr                  | Bank Reconciliation   | Abrrunrecon       | Reconcile Transactions   |                       |       |                 |                                        |     |
| abr     Bank Reconciliation     Abrwrecon     Confirm Reconciliation     Image: Confirm Reconciliation       abr     Bank Reconciliation     RecOpUnrecRtPymt     Record Opening Unreconciled Receipts / Payme     Image: Confirm Reconciliation       abr     Bank Reconciliation     VwOpUnrecRtPymt     Vwopening Unreconciled Receipts / Payme     Image: Confirm Reconciliation       abr     Bank Reconciliation     VwOpUnrecRtPymt     View Opening Unreconciled Receipts / Payme     Image: Confirm Reconciliation                                                                                                    | abr                  | Bank Reconciliation   | Abrvwbkst         | View Bank Statement      |                       |       | 8               |                                        |     |
| abr     Bank Reconciliation     RecOpUnrecRctPymt     Record Opening Unreconciled Receipts / Payme     Image: Conciliation       abr     Bank Reconciliation     VwOpUnrecRctPymt     View Opening Unreconciled Receipts / Payme     Image: Conciliation       abr     Bank Reconciliation     VwOpUnrecRctPymt     View Opening Unreconciled Receipts / Payme     Image: Conciliation                                                                                                    | abr                  | Bank Reconciliation   | Abrywrecon        | Confirm Reconciliation   |                       |       | 8               |                                        |     |
| abr Bank Reconciliation VwOpUnrecRctPymt View Opening Unreconciled Receipts / Paymen                                                                                                    | abr                  | Bank Reconciliation   | RecOpUnrecRctPymt | Record Opening Unrecon   | ciled Receipts / Paym |       | 8               |                                        |     |
|                                                                                                    | abr                  | Bank Reconciliation   | VwOpUnrecRctPymt  | View Opening Unreconcil  | ed Receipts / Paymer  |       | 8               |                                        |     |
|                                                                                                    |                      |                       |                   |                          |                       |       |                 |                                        |     |
|                                                                                                    |                      |                       |                   |                          |                       |       |                 |                                        |     |

### 3. Maintain Task Privileges

If there are certain tasks which should not be permitted to be performed by users who are mapped to a specific role / Ou, then those tasks should be defined using this interface. By default all tasks will be permitted if that activity/ interface is permitted. This will work only if Security is switched ON at runtime (this is done using config generator exe)

The OU mapped to the role is available in the OU Instance Name combo. Choose that and all component/ activity/ilbo's will be listed. The tasks will be listed in the grid. Choose the task's that should not be permitted for the role/ou in the header and click on save.

| ▼ 🗒        | Maintain Task Privileges |                                        |            | 44 4 6                  | 7 8 9 10 + ++ 6 /18 | 24 중 문 | • | ? L | i L |
|------------|--------------------------|----------------------------------------|------------|-------------------------|---------------------|--------|---|-----|-----|
| Role Nar   | ne                       | formularole1                           |            | Role Description        | Formula Role 1      |        |   |     |     |
| OU Insta   | nce Name                 | RSOU1                                  | •          | OU Instance ID          | 2                   |        |   |     |     |
| Address    |                          | None                                   |            | OU Instance Description | RS OU1              |        |   |     |     |
| Show Ta    | sk                       | All 👻                                  |            |                         |                     |        |   |     |     |
| Compon     | ent Name                 | MEMX                                   | •          | Component Description   | Formula Model       |        |   |     |     |
| Activity I | lame                     | MFMxAcFBlk                             | T          | Activity Description    | Activate Formula    |        |   |     |     |
| ILBO Nai   | ne                       | MFMkAcFBlkUManx                        | -          | ILBO Description        | Activate Formula    |        |   |     |     |
| 44 4       | 1 - 5 / 5 🕨 🗰 🕂          |                                        |            |                         | ) 😒 CE 👎 🖷 💷 Ali    | •      |   |     | Q   |
| #          | Task Name                | Task Description                       | TaskType   |                         | 🗖 Мар               |        |   |     |     |
| 1          | MFMxAcFBlkTFthx          | Default Operators                      | FETCH      |                         | V                   |        |   |     |     |
| 2          | MFMxAcFBlkTInix          | Load Operator Combo with Operators     | initialize |                         | V                   |        |   |     |     |
| 3          | MFMxAcFBlkTLnk1          | Data Hyperlink for View Formula Screen | LINK       |                         | V                   |        |   |     |     |
| 4          | MFMxAcFBlkTSubx          | Activate Formulae                      | TRANS      |                         | V                   |        |   |     |     |
| 5          | MFMxAcFBlkTTrn1          | Search                                 | TRANS      |                         | V                   |        |   |     |     |
| 6          |                          |                                        |            |                         |                     |        |   |     |     |
|            |                          |                                        |            |                         |                     |        |   |     |     |
|            |                          |                                        |            |                         |                     |        |   |     |     |
|            |                          |                                        |            |                         |                     |        |   |     |     |
|            |                          |                                        |            | C                       |                     |        |   |     |     |
|            |                          |                                        |            | Save                    |                     |        |   |     |     |

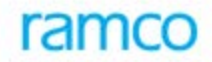

#### Set Role to User OU mapping

To map the deployment role just created to OU and User

| <mark>?</mark> > | Depl  | loyment Process > Dep | oloyment Admin > <mark>Set Role To Use</mark> r | OU mapping            |       |                  |                                  |                  |    |
|------------------|-------|-----------------------|-------------------------------------------------|-----------------------|-------|------------------|----------------------------------|------------------|----|
| *                | E)    | Set Role To User OL   | J mapping                                       |                       |       |                  | 44 4 6 7 8 9 10 <b>b</b> bb 6 /1 | 8 🗐 그부 🖶 🗗 🗲 ? 🖸 | ē. |
| Role I           | Name  |                       | formularole1                                    | Role Description      |       |                  | Formula Role 1                   |                  |    |
| Show             |       |                       | All                                             |                       |       |                  |                                  |                  |    |
| User I           | Name  |                       |                                                 | Full Name             |       |                  |                                  |                  |    |
| OU In            | stanc | e Name                |                                                 | OU Instance Descripti | ion   |                  |                                  | Fetch            |    |
| 44               | 4     | 1 - 10 / 155 > >>     | + - 7 4                                         |                       |       |                  |                                  | <b>v</b>         | ß  |
| #                |       | User Name             | Full Name                                       | OU Instance Name      | I     | D OU Description |                                  | 🗖 Мар            |    |
| 1                |       | formulauser1          | formulauser1                                    | RSOU1                 |       | 2 RS OU1         |                                  | ×                |    |
| 2                |       | formulauser2          | formulauser2                                    | RSOU1                 |       | 2 RS OU1         |                                  |                  |    |
| 3                |       | guest                 | Guest                                           | RSOU1                 |       | 2 RS OU1         |                                  |                  |    |
| 4                |       | Hari                  | Hari                                            | RSOU1                 | 1     | 2 RS OU1         |                                  |                  |    |
| 5                |       | perfuser              | perfuser                                        | RSOU1                 | 1     | 2 RS OU1         |                                  | 8                |    |
| 6                |       | portaluser1           |                                                 | RSOU1                 | 1     | 2 RS OU1         |                                  |                  |    |
| 7                |       | portaluser2           |                                                 | RSOU1                 | 1     | 2 RS OU1         |                                  | 8                |    |
| 8                |       | PRJUSER1              | PRJUSER1                                        | RSOU1                 | 1     | 2 RS OU1         |                                  |                  |    |
| 9                |       | PRJUSER2              | PRJUSER2                                        | RSOU1                 | 1     | 2 RS OU1         |                                  |                  |    |
| 10               |       | PRJUSER3              | PRJUSER3                                        | RSOU1                 |       | 2 RS OU1         |                                  |                  |    |
|                  |       |                       |                                                 |                       | Cauco |                  |                                  |                  |    |
|                  |       |                       |                                                 |                       |       |                  |                                  |                  |    |

### 4. User Creation

Used to create users in the system. Give username, user description, password and other attributes and click on save. User will be created and the icons for Map ou, Expiry, status and defaults will appear.

| <u>^</u> > | Dep    | loyment Proce    | ss 🕻 Deployn  | nent Admin 🔰 User C | reation     |          |          | ~        |          |        |             |           |               |         |     |     |
|------------|--------|------------------|---------------|---------------------|-------------|----------|----------|----------|----------|--------|-------------|-----------|---------------|---------|-----|-----|
| *          | Ð      | User Creatio     | n             |                     |             |          |          |          |          |        |             |           | = 7           | 다 들 :   | € ? | o K |
| User       | Name   |                  |               |                     |             |          |          |          |          |        |             |           |               |         |     |     |
| Full       | Name   |                  |               |                     |             |          |          |          |          |        |             |           |               |         |     |     |
|            |        |                  |               |                     |             |          |          |          |          |        |             |           | Fetch         |         |     |     |
| 44         | •      | 1 - 10 / 51      | • • = =       | 0 *                 |             |          |          |          |          |        | XZİZX       |           | All           | •       |     | Q   |
| #          |        | User Name        | User          | User Password       | Full Name   | Map OU   | Map Role | Defaults | Expiry   | Status | Middle Name | Last Name | Email         | Remarks |     |     |
| 1          |        | 012345678912     | 01234567891   | *****               |             | <b>A</b> |          | 8        | <u>e</u> | 2      |             |           |               |         |     |     |
| 2          |        | 12100000032      | name          | *****               | name        | 욢        |          | 8        | 8        | 0      |             |           |               |         |     |     |
| 3          |        | 12100000042      | 29May2012_0   | *****               | 29May2012_  | 옲        |          | 8        | 2        | 0      |             |           |               |         |     |     |
| 4          |        | 12100000052      | 29May2012_0   | *****               | 29May2012_  | &        |          | 8        | <u>A</u> | 0      |             |           |               |         |     |     |
| 5          |        | ADMINUSER        | ADMINUSER     | *****               |             | &        |          | 8        | 8        | 2      |             |           |               |         |     |     |
| 6          |        | amityuser        | amityuser     | *****               | amityuser   | &        |          | 8        | 2        |        |             |           |               |         |     |     |
| 7          |        | ATTAUTHUSER      | ATTAUTHUSE    | *****               |             | &        |          | 8        | 2        |        |             |           |               |         |     |     |
| 8          |        | ATTREPUSER       | ATTREPUSER    | *****               |             | &        |          | 8        | 8        |        |             |           |               |         |     |     |
| 9          |        | basedeuser       | Base user     | *****               | DE base use | &<br>    |          | 8        | 8        | 0      |             |           |               |         |     |     |
| 10         |        | Brokeruser1      | ImsBrokeruser | *****               |             | &        |          | 8        | 2        | 2      |             |           | test@test.com |         |     |     |
|            |        |                  |               |                     |             |          |          | Save     |          |        |             |           |               |         |     |     |
| Passv      | vord R | eminder Questior | s             |                     |             |          |          |          |          |        |             |           |               |         |     |     |
|            |        |                  |               |                     |             |          |          |          |          |        |             |           |               |         |     |     |
|            |        |                  |               |                     |             |          |          |          |          |        |             |           |               |         |     |     |
|            |        |                  |               |                     |             |          |          |          |          |        |             |           |               |         |     |     |
|            |        |                  |               |                     |             |          |          |          |          |        |             |           |               |         |     |     |
|            |        |                  |               |                     |             |          |          |          |          |        |             |           |               |         |     |     |
|            |        |                  |               |                     |             |          |          |          |          |        |             |           |               |         |     |     |
|            |        |                  |               |                     |             |          |          |          |          |        |             |           |               |         |     |     |
|            |        |                  |               |                     |             |          |          |          |          |        |             |           |               |         |     |     |
|            |        |                  |               |                     |             |          |          |          |          |        |             |           |               |         |     |     |
|            |        |                  | -1            |                     | ¥           | ¥        | м. м.    | w.       |          |        |             |           |               |         |     | _   |

- Click the hyperlinked image ' is to launch the "Map OU to User" screen to map the user to the OU.
- Click the hyperlinked image <sup>(</sup> to launch the "<u>Set User To Role OU Mapping</u>" screen to map the user to the OU and deployment role.
- Click the hyperlinked image <sup>1</sup>/<sub>2</sub>, to launch the pop-up window "User Defaults Details" to set Default Role for the user in the OU.
- Click the hyperlinked image ' A ' to launch the pop-up window "User Account Details" to define user account expiry period indicating the number of days after which the user account will expire. Alternatively, you can define 'Effective From Date' (date from which the user can use his account) and 'Effective To Date' (date until which the user account is active).
- Click the hyperlinked image to launch the pop-up window "User Account Status" to define user status. The user account can be either enabled, disabled unlocked using this pop-up window. The system displays the following images:
  - ' <sup>I</sup> Indicates that the user account is enabled.

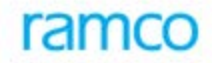

Indicates that the user account is locked.
Indicates that the user account is disabled.

#### Map OU to User

The users created can be mapped to the OU instances available

| Map OU To User       If i i i i i i i i i i i i i i i i i i i                                                                                                    | Map OU To User       Map OU To User         User Name       01234567891234567       User Description       01234567891234567       Full Name         Show       All              OU Instance Name       OU Instance Description       FetCh             I       I                                                                                                    | <b>^</b> > | Deployment Process > Deploy | yment Admin ゝ Map OU To User |                        |                  |            |                 |       |         |          |   |     |     |
|----------------------------------------------------------------------------------------------------|----------------------------------------------------------------------------------------------------|------------|-----------------------------|------------------------------|------------------------|------------------|------------|-----------------|-------|---------|----------|---|-----|-----|
| User Name         01234567891234567         User Description         Full Name           Show         All            Fetch                                                                                                    <                                                                                                    | User Name     01234567891234567     User Description     Full Name       OU Instance Name     OU Instance Description     Fetch       *     OU Instance Data     OU Address     Map       *     OU Instance Data     R SOU1     R SOU2     None     Map       1     2     R SOU2     R SOU2     R SOU2     None     Image       3     3     R SOU2     R SOU2     R SOU2     None     Image       4     4     R SL1     R SL1     NONE     Image     Image       5     5     R SL2     R SL2     NONE     Image     Image       6     6     R SL3     R SL3     R SL3     Image     Image       7     7     B SOU3     DE Base OU 1     Add 1     Image     Image       9     9     9     9     9     Image     Image     Image       10     10     10     DE Base OU 1     Add 1     Image     Image       Save                                                                                                    | *          | Map OU To User              |                              |                        |                  | 4€ € 1     | 2 3 4           | 5 🕨   | ➡ 1 /51 | III 74 ( |   | ← ? | o K |
| Show       All         OU Instance Name       OU Instance Description       Fetch         #       OU Instance ID       Name       Description       OU Address       Map         1       2       RSOU1       RS OU1       None       Image       Map         2       1       Administration Unit       None       Image       Image                                                                                                    | Show     All       OU Instance Name     OU Instance Description       #     I + 10 / 31 } # + - 7 +       #     OU Instance ID       Name     Description       0 / Address     Map       1     2       2     1       3     3       3     3       3     3       4     4       4     4       5     5       6     6       6     6       7     7       8     001       9     9       9     9       10     001       10     001                                                                                                    | User 1     | ame                         | 01234567891234567 L          | Iser Description       | 0123456789123456 | 7          | Full Name       |       |         |          |   |     |     |
| OU Instance Name         OU Instance Description         Fetch           # • 1 - 10 / 31 * )* + • 0 / 4         / 4         / 4         / 4         / 4         / 4         / 4         / 4         / 4         / 4         / 4         / 4         / 4         / 4         / 4         / 4         / 4         / 4         / 4         / 4         / 4         / 4         / 4         / 4         / 4         / 4         / 4         / 4         / 4         / 4         / 4         / 4         / 4         / 4         / 4         / 4         / 4         / 4         / 4         / 4         / 4         / 4         / 4         / 4         / 4         / 4         / 4         / 4         / 4         / 4         / 4         / 4         / 4         / 4         / 4         / 4         / 4         / 4         / 4         / 4         / 4         / 4         / 4         / 4         / 4         / 4         / 4         / 4         / 4         / 4         / 4         / 4         / 4         / 4         / 4         / 4         / 4         / 4         / 4         / 4         / 4         / 4         / 4         / 4         / 4         / 4         / 4         / 4         / 4         / 4                                                                                                            | OU Instance Name       OU Instance Description       Fetch         # 1 - 10 / 31 >>> + - 0 +       >>>>>>>>>>>>>>>>>>>>>>>>>>>>>>                                                                                                    | Show       |                             | All                          |                        |                  |            |                 |       |         |          |   |     |     |
| Image: None       Image: None       Image: None       Image: None       Image: None       Image: None         1       2       RSOU1       RSOU1       None       Image: None       Image: Non                                                                                                    | Image: Solution       Out Address       Map         Image: Solution       Name       Description       OUt Address       Map         Image: Solution       RS OU1       RS OU1       None       Image: Solution       Image: Solution         Image: Solution       Image: Solution       Administration Unit       None       Image: Solution       Image: Solution                                                                                                    | OU In      | tance Name                  | 0                            | U Instance Description |                  |            |                 | Fetch |         |          |   |     |     |
| #         OUInstance ID         Name         Description         OU Address         Map           1         2         RSOU1         RSOU1         None         Image: Comparison of Comparison of Compa | Image: Constraint of Constraint of | 44         | 1 - 10 / 31 + ++ ++         | - 0 *                        |                        |                  |            | <b>首 ∞ € </b> ₽ | 30 00 | All     |          | T |     | Q   |
| 1       2       RSOU1       RSOU1       None       RSOU2         2       1       AdminOU       Administration Unit       None       Image: Constraint of Constraint of Constraint         | 1       2       RS0U1       RS 0U1       Mone       Image: Source         2       1       Administration Unit       None       Image: Source       Image: Source         3       3       RS0U2       RS 0U2       None       Image: Source       Image: Source         3       3       RS0U2       RS0U2       None       Image: Source       Image: Source                                                                                                    | #          | OU Instance ID              | Name                         | Description            |                  | OU Address |                 |       |         |          | E | Мар |     |
| 2       1       AdminOU       Administration Unit       None         3       6       3       RSOU2       None       1         4       4       4       RS11       RSOU2       None       1         4       4       RS11       RS11       NONE       1         5       5       RS12       RS12       NONE       1         6       6       RS13       RS13       RS13       1         7       6       7       85001       DE-Base OU 1       Add 1       1         8       8       85002       DE-Base OU 2       Add 1       1       1         9       9       85004       DE Base OU - 3       Add 1       1       1                                                                                                    | 2       1       AdminOU       AdminIstration Unit       None       Image: Solution Constraints of Solution Constraints of                                                      | 1          |                             | 2 RSOU1                      | RS OU1                 |                  | None       |                 |       |         |          |   | V   |     |
| 3       3       RS0U2       RS OUZ       None         4       4       RS1       RS1       NONE         5       5       RS12       RS12       NONE         6       6       RS13       RS13       RS13         7       7       FOUL       DE - Base OU 1       Add 1         8       8       BOU3       DE - Base OU 2       Add 2         9       9       BOU3       DE Base OU - 3       Add 1                                                                                                    | 3       3       RSOU2       RS OU2       None       Image: Source of the source of the source                                                      | 2          |                             | 1 AdminOU                    | Administration Unit    |                  | None       |                 |       |         |          |   |     |     |
| 4       6       4       RSL1       NONE         5       6       5       RSL2       RSL2       NONE         6       6       RSL3       RSL3       RSL3       Image: State State                                                                        | 4       6       4       RSL1       NONE       6         5       6       5       RSL2       NONE       6         6       6       6       RSL3       RSL3       RSL3         7       7       7       BOU1       C-Base OU 1       Add 1         8       BOU2       DE-Base OU 2       Add 2       6         9       9       BOU3       DE Base OU 3       Add 1       6         10       10       BOU4       DE Base OU 4       Add 1       6                                                                                                    | 3          |                             | 3 RSOU2                      | RS OU2                 |                  | None       |                 |       |         |          |   |     |     |
| 5       6       5       RSL2       RSL2       NONE         6       6       RSL3       RSL3       RSL3       Global         7       6       7       6001       DE -Base 00 1       Add 1       Global         8       6.002       DE -Base 00 2       Add 2       Global       Global         9       6.003       DE Base 00 - 3       Add 1       Global       Global         10       10       BS0U4       DE Base 00 - 4       Add 1       Global                                                                                                    | 5     6     5     RSL2     RSL2     RSL3     RSL3       6     6     RSL3     RSL3     RSL3     RSL3       7     7     RSOU1     DE-Rase OU 1     Add 1       8     8     RSOU2     DE-Rase OU 2     Add 2       9     9     8     DSOU3     DE Rase OU - 3     Add 1    Create Organization Unit Instance                                                                                                    | 4          |                             | 4 RSL1                       | RSL1                   |                  | NONE       |                 |       |         |          |   |     |     |
| 6       6       RSI3       RSI3       RSI3       RSI3         7       6       5001       DE-Base 001       Add 1       Image: State of the state of the state         | 6     6     RSL3     RSL3     RSL3       7     7     7     BSOU1     DE-Base OU 1     Add 1       8     6     BSOU2     DE-Base OU 2     Add 2       9     9     BSOU3     DE Base OU - 3     Add 1       10     10     BSOU4     DE Base OU - 4     Add 1                                                                                                    | 5          |                             | 5 RSL2                       | RSL2                   |                  | NONE       |                 |       |         |          |   |     |     |
| 7         7         8         7         8001         DE - Base 001         Add 1           8         8         8002         DE - Base 002         Add 2         Image: Comparison of the comparison of the com          | 7     7     8501     DE-Base 001     Add 1       8     8     85002     DE-Base 00 2     Add 2       9     9     9     85003     DE Base 00 - 3     Add 1       10     10     85004     DE Base 00 - 4     Add 1                                                                                                    | 6          |                             | 6 RSL3                       | RSL3                   |                  | RSL3       |                 |       |         |          |   |     |     |
| 8         3         8         BSOU2         DE - Base OU 2         Add 2           9         9         9         9         550U3         DE Base OU - 3         Add 1         10           10         10         850U4         DE Base OU - 4         Add 1         10         10                                                                                                    | 8         6         85002         DE - Base OU 2         Add 2           9         9         9         85003         DE Base OU - 3         Add 1           10         10         10         85004         DE Base OU - 4         Add 1                                                                                                    | 7          |                             | 7 BSOU1                      | DE - Base OU 1         |                  | Add 1      |                 |       |         |          |   |     |     |
| 9         9         850U3         DE Base OU - 3         Add 1           10         10         850U4         DE Base OU - 4         Add 1                                                                                                    | 9         9         850U3         DE Base OU - 3         Add 1           10         10         B50U4         DE Base OU - 4         Add 1                                                                                                    | 8          | 8                           | 8 BSOU2                      | DE - Base OU 2         |                  | Add 2      |                 |       |         |          |   |     |     |
| 10 D BSOU4 DE Base OU - 4 Add 1                                                                                                    | 10     10     BSOU4     DE Base OU - 4     Add 1         Save   Create Organization Unit Instance                                                                                                    | 9          |                             | 9 BSOU3                      | DE Base OU - 3         |                  | Add 1      |                 |       |         |          |   |     |     |
| 540                                                                                                    | Save Create Organization Unit Instance                                                                                                    | 10         |                             | 10 BSOU4                     | DE Base OU - 4         |                  | Add 1      |                 |       |         |          |   |     |     |
|                                                                                                    | Save                                                                                                    |            |                             |                              |                        | Carra            |            |                 |       |         |          |   |     |     |
|                                                                                                    | Create Organization Unit Instance                                                                                                    |            |                             |                              |                        | Save             |            |                 |       |         |          |   |     |     |
|                                                                                                    |                                                                                                    |            |                             |                              |                        |                  |            |                 |       |         |          |   |     |     |
|                                                                                                    |                                                                                                    |            |                             |                              |                        |                  |            |                 |       |         |          |   |     |     |
|                                                                                                    |                                                                                                    |            |                             |                              |                        |                  |            |                 |       |         |          |   |     |     |
|                                                                                                    |                                                                                                    |            |                             |                              |                        |                  |            |                 |       |         |          |   |     |     |
|                                                                                                    |                                                                                                    |            |                             |                              |                        |                  |            |                 |       |         |          |   |     |     |

#### Set User to Role OU Mapping

The users created can be mapped to OU and role combination

| Set User To Role OU Mapping       ** * 1 2 3 4 5 ** 1 / 51 ** * 1 / 51 ** * 2 * * 2 * * 2 * *         User Name       01234567891234567         Full Name       01234567891234567         Show Role OU       ** * 1 / 51 ** * * * * * * * * * * * * * * * * *                                                                                                     | <u></u> | A > Deployment Process > Deployment Admin > Set User To Role OU Mapping |                |                |       |                 |                  |   |                  |     |     |      |     |     |     |     |       |       |   |   |   |   |   |
|----------------------------------------------------------------------------------------------------|---------|-------------------------------------------------------------------------|----------------|----------------|-------|-----------------|------------------|---|------------------|-----|-----|------|-----|-----|-----|-----|-------|-------|---|---|---|---|---|
| User Name 01224567891234567     Show Role OU     All   Mapped   Mapped   Mapped   Mapped   OU Name     Ou Pescription   OU Name     Ou Description   Ou Name     Ou Description     Feth     Feth     Feth     Paint Painter Person     Feth     Feth     Painter Person     Feth     Painter Person     Feth     Painter Person     Painter Person     Painter Pers                                                                                                    | *       | D :                                                                     | Set User To Ro | ole OU Mapping |       |                 |                  |   |                  | 44  | + 1 | 2    | 3 4 | 5   | F I | •   | 1 /51 | 7.¢ 🖷 |   | + | ? | 3 | ĸ |
| Show Role OU  All Mapped  Role Name OU Name  Role Name OU Description OU Description OU Descript | User I  | Name                                                                    |                |                | 01    | 234567891234567 |                  |   | Full Name        |     |     |      |     |     |     |     |       |       |   |   |   |   |   |
| Show Role OU     All   Mapped   Mapped   Mapped   Mapped     Mapped     OU Name     OU Name     Ou Description     Ou Description     Fetch     * * 1 - 10 / 11 *** + • • *     * Role Name   Ou Description     * * Role Name     * * Role Name   Ou Description     * * Role Name   * * Role Name   * * * Role Name   * * * Role Name   * * * Role Name   * * * Role Name   * * * Role Name   * * * Role Name   * * * Role Name   * * * Role Name   * * * Role Name   * * * Role Name   * * * Role Name   * * * * Role Name   * * * * * * * * * * * * * * * * * * *                                                                                                    |         |                                                                         |                |                |       |                 |                  |   |                  |     |     |      |     |     |     |     |       |       |   |   |   |   |   |
| Mapped<br>UnMapped         OU Name       Role Description         OU Description       Image of the second of the second of the                                                                                                    | Show    | Role                                                                    | ou             |                |       | A               | <b>▼</b>         | - |                  |     |     |      |     |     |     |     |       | <br>  |   |   |   |   | - |
| Role Name       Role Description         OU Name       OU Description         Image: Second Second Secon                                                                                                    |         |                                                                         |                |                |       | M               | apped<br>nMapped |   |                  |     |     |      |     |     |     |     |       |       |   |   |   |   |   |
| OU Hame       OU Description         Fetch         Fetch         Feta                                                                                                    | Role I  | Name                                                                    |                |                |       |                 |                  |   | Role Description |     |     |      |     |     |     |     |       |       |   |   |   | 1 | - |
| Feth         I - 10/11       I - 0/11       I - 0/11 <thi -="" 0="" 11<="" th=""> <th< td=""><td>OU Na</td><td>ame</td><td></td><td></td><td></td><td></td><td></td><td></td><td>OU Description</td><td></td><td></td><td></td><td></td><td></td><td></td><td></td><td></td><td></td><td></td><td></td><td></td><td></td><td></td></th<></thi>                                                                                                    | OU Na   | ame                                                                     |                |                |       |                 |                  |   | OU Description   |     |     |      |     |     |     |     |       |       |   |   |   |   |   |
| I       1       -10/11       >>>       +                                                                                                    |         |                                                                         |                |                |       |                 |                  |   |                  |     |     |      |     |     |     |     |       | Fetch |   |   |   |   |   |
| Role Name       Description       Name       OUDescription         1       Estrole       Test Role       RSOU       RSOU         2       amityrole       amityrole       RSOU       RSOU         3       ATTROLE       RSOU       RSOU       RSOU         3       ATTROLE       RSOU       RSOU       RSOU         4       ATTROLE       RSOU       RSOU       RSOU         5       Formularole2       Formula Role 2       RSOU       RSOU         6       IMSEROKER       IMS BROKER       RSOU       RSOU         7       IMSECUTOMER       RSOU       RSOU       RSOU         8       optairole2       Portul Role1       RSOU       RSOU         8       optairole2       RSOKER       RSONER       RSOU       RSOU         8       optairole2       Portal Role2       RSOU       RSOU       RSOU         8       optairole2       Portal Role2       RSOU       RSOU       RSOU         9       optairole2       Portal Role2       RSOU       RSOU       RSOU         10       samplerole       samplerole       RSOU       RSOU       Imterminititititititititititititititititititi                                                                                                    | 44      | 4                                                                       | 1 - 10 / 11 🕨  | ₩ ± = □ %      |       |                 |                  |   |                  | 人口口 | XZ  | ₿ xª | e   | # # |     | All |       |       | v |   |   | ç | ٢ |
| 1       1 testrole       Test Role       RS0U       RS0U         2       amityrole       amityrole       RS0U       RS0U         3       ATTROLE       RS0U       RS0U       RS0U         4       Formularole       Formularole       RS0U       RS0U         5       I formularole       Formularole       RS0U       RS0U         6       I MSESROFER       INSEROFER       RS0U       RS0U         7       I MSECSTOFER       INSEROFER       RS0U       RS0U         8       I optalrole2       Pottal Role1       RS0U       RS0U         8       I optalrole2       Pottal Role1       RS0U       RS0U         9       optalrole2       Pottal Role1       RS0U       RS0U         10       I samplerole       Ramiperole       RS0U       RS0U                                                                                                    | #       |                                                                         | Role Name      | Description    | Name  | OU Description  |                  |   |                  |     |     | E    | Мар |     |     |     |       |       |   |   |   |   |   |
| 2       amityrole       amityrole       RSOU1       RSOU1         3       ATTROLE       ATTROLE       RSOU       RSOU1         4       formularole1       Formula Role 1       RSOU1       RSOU1         5       formularole2       Formula Role 2       RSOU1       RSOU1         6       IMSEROKER       IMS BROKER       RSOU2       RSOU1         7       IMSCUSTOMER       IMS ROKER       RSOU1       RSOU1         8       ortalrole1       Portal Role1       RSOU1       RSOU1         9       optalrole2       Portal Role1       RSOU1       RSOU1         10       samplerole       Rsouplerole       RSOU1       RSOU1                                                                                                    | 1       |                                                                         | testrole       | Test Role      | RSOU1 | RS OU1          |                  |   |                  |     |     |      | V   |     |     |     |       |       |   |   |   |   |   |
| 3         ATTROLE         ATTROLE         RSOLI         RSOLI         RSOLI           4         formularole         formularole         RSOLI         RSOLI         RSOLI           5         formularole         formularole         RSOLI         RSOLI         RSOLI           6         IMSBROKER         IMS BROKER         RSOLI         RSOLI         RSOLI           7         IMSCUSTOMER         IMS CUSTOMER         RSOLI         RSOLI           8         optalinole2         Potul Role1         RSOLI         RSOLI           9         optalinole2         Potul Role2         RSOLI         RSOLI           10         samplerole         Raoplerole         RSOLI RSOLI         RSOLI                                                                                                    | 2       |                                                                         | amityrole      | amityrole      | RSOU1 | RS OU1          |                  |   |                  |     |     |      |     |     |     |     |       |       |   |   |   |   |   |
| 4         formularole1         Formula Role 1         RSOU1          5          formularole2         RSOU1         RSOU1          6        IMSBROKEN         IMSBROKEN         RSOU1         RSOU1          7        IMSCUSTOMEN         IMS CUSTOMEN         RSOU1         RSOU1          9        portalrole1         Portal Role2         RSOU1         RSOU1          10        samplerole         RSOU1         RSOU1         RSOU1                                                                                                    | 3       |                                                                         | ATTROLE        | ATT ROLE       | RSOU1 | RS OU1          |                  |   |                  |     |     |      |     |     |     |     |       |       |   |   |   |   |   |
| 5         I         formularole2         Formula Role2         RS0U1         RS0U1           6         I         MSBROKER         RS0KER         RS0U1         RS0U1           7         I         MSCUSTOMER         INS CUSTOMER         RS0U1         RS0U1           8         I         portairole1         Portairole1         RS0U1         RS0U1           9         I         portairole2         RS0U1         RS0U1         RS0U1           10         I         samplerole         RS0U1         RS0U1         RS0U1                                                                                                    | 4       |                                                                         | formularole1   | Formula Role 1 | RSOU1 | RS OU1          |                  |   |                  |     |     |      |     |     |     |     |       |       |   |   |   |   |   |
| 6         IMSBROKER         IMS BROKER         RSOUI         RSOUI           7         IMSCUSTOMER         IMSCUSTOMER         RSOUI         RSOUI           8         portairole1         Portal Role1         RSOUI         RSOUI           9         Portairole2         Portal Role2         RSOUI         RSOUI           10         Isamplerole         RSOUI         RSOUI         RSOUI                                                                                                    | 5       |                                                                         | formularole2   | Formula Role 2 | RSOU1 | RS OU1          |                  |   |                  |     |     |      |     |     |     |     |       |       |   |   |   |   |   |
| 7         IMSCUSTOMER         IMSCUSTOMER         RSOU1         RSOU1           8         portal/role1         Portal Role1         RSOU1         RSOU1           9         portal/role2         Portal Role2         RSOU1         RSOU1           10         samplerole         samplerole         RSOU1         RSOU1                                                                                                    | 6       |                                                                         | IMSBROKER      | IMS BROKER     | RSOU1 | RS OU1          |                  |   |                  |     |     |      |     |     |     |     |       |       |   |   |   |   |   |
| 8         I portal role1         Portal Role1         RS0U1         RS0U1           9         I portal role2         Portal Role2         RS0U1         RS0U1           10         I samplerole         RS0U1         RS0U1                                                                                                    | 7       |                                                                         | IMSCUSTOMER    | IMS CUSTOMER   | RSOU1 | RS OU1          |                  |   |                  |     |     |      |     |     |     |     |       |       |   |   |   |   |   |
| 9         I portal/role2         Portal Role2         RS0U1         RS0U1           10         I samplerole         samplerole         RS0U1         RS0U1                                                                                                    | 8       |                                                                         | portalrole1    | Portal Role1   | RSOU1 | RS OU1          |                  |   |                  |     |     |      |     |     |     |     |       |       |   |   |   |   |   |
| 10 samplerole samplerole RSOU1 RS OU1                                                                                                    | 9       |                                                                         | portalrole2    | Portal Role2   | RSOU1 | RS OU1          |                  |   |                  |     |     |      |     |     |     |     |       |       |   |   |   |   |   |
|                                                                                                    | 10      |                                                                         | samplerole     | samplerole     | RSOU1 | RS OU1          |                  |   |                  |     |     |      |     |     |     |     |       |       |   |   |   |   |   |
| Save                                                                                                    |         |                                                                         |                |                |       |                 |                  |   | Save             |     |     |      |     |     |     |     |       |       |   |   |   |   |   |
|                                                                                                    |         |                                                                         |                |                |       |                 |                  |   |                  |     |     |      |     |     |     |     |       |       |   |   |   |   |   |
|                                                                                                    |         |                                                                         |                |                |       |                 |                  |   |                  |     |     |      |     |     |     |     |       |       |   |   |   |   |   |

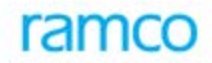

#### **User Defaults**

The default role, OU and activity (optional) for an user can be set using this.

| $\langle \uparrow \rangle$ | Dep                      | loyment Proces                                       | ss 🕻 Deployn | ent Admin 💙 User Cr                           | eation        |                                                           |                          |                         |                  |        |                            |         |                |           |            |      |       |
|----------------------------|--------------------------|------------------------------------------------------|--------------|-----------------------------------------------|---------------|-----------------------------------------------------------|--------------------------|-------------------------|------------------|--------|----------------------------|---------|----------------|-----------|------------|------|-------|
| *                          |                          | User Creatio                                         | n            |                                               |               |                                                           |                          |                         |                  |        |                            |         | III 74         |           | ← ?        | ¢.   | ĸ     |
| User<br>Full I             | Name<br>Name             |                                                      |              |                                               | ĺ             |                                                           |                          |                         |                  |        |                            |         | Fetch          |           |            |      |       |
| 44                         | 4                        | 1 - 10 / 51                                          | • • + -      | 0 %                                           |               |                                                           |                          |                         |                  | 人血豆    |                            | All III |                | T         |            |      | Q     |
| #                          |                          | User Name                                            | User         | User Password                                 | Full Name     | Map OU                                                    | Map Role                 | Defaults                | Expiry           | Status | Middle Name                |         |                | Last Name |            |      |       |
| 1                          | V                        | 012345678912                                         | 01234567891  | *****                                         |               | 욢                                                         | -                        | 8                       | <u>e</u>         | 2      |                            |         |                |           |            |      |       |
| 2                          | V                        | 12100000032                                          | name         | *****                                         | name          | A.                                                        |                          | å                       | 8                | 0      |                            |         |                |           |            | _    |       |
| 3                          | U                        | Jser Defaults De                                     | tails        |                                               |               |                                                           |                          |                         |                  |        |                            |         |                |           | )          |      |       |
| 5<br>6<br>7<br>8           | Use<br>Rol<br>Rol<br>Com | er Name<br>le Name<br>le Description<br>nponent Name |              | 12100000032012<br>IMSCUSTOMER<br>IMS CUSTOMER | •             | User Descript<br>OU Name<br>OU Description<br>Component D | tion<br>on<br>escription | name<br>RSOU1<br>RS OU1 |                  |        | OU Instance ID<br>Language |         | 2<br>English 💌 |           |            |      |       |
| 9                          | Acti                     | vity Name                                            |              | Component Name                                | Component Des | scription                                                 | Activity Name            | Activity                | Description      |        | Туре                       |         |                |           |            |      |       |
| 10                         |                          |                                                      |              | IMS_Portal                                    | IMS_portal    |                                                           | Prt_Blck                 | Block Pro               | perty            |        | 0                          |         |                |           |            |      |       |
|                            |                          |                                                      |              | IMS_Portal                                    | IMS_portal    |                                                           | Prt_Book                 | Manage                  | Property Booking | 1      | 0                          |         |                |           |            |      | •     |
|                            |                          |                                                      |              | IMS_Portal                                    | IMS_portal    |                                                           | Prt_Cust                 | Manage                  | Customer Inform  | nation | 0                          |         |                |           |            |      |       |
| Passw                      |                          |                                                      |              | 1115_F01.61                                   | Inis_portai   |                                                           | ricray                   | Plake Pa                | menus            |        |                            |         |                |           |            |      |       |
| Deploym                    | ent A                    | dmin -> User infor                                   | mation       |                                               |               |                                                           |                          |                         |                  |        |                            |         |                | 🕒 1       | 9 Minute(: | ) 1: | 05 PM |

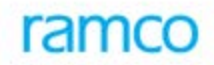

#### Expiry

Account expiry period can be set here. Alternatively, the effective from and to dates also can be set.

| IN Name       User Name       User Password       Full Name       Map OU       Map Role       Defaults       Epiny       Status       Middle Name         1       If formulauser2       formulauser       Status       Middle Name       Middle Name         22       guest       guest User1       Guest       Status       Middle Name       Middle Name         23       Hani       Hani Nami Name       Status       Middle Name       Middle Name         24       User Account Details       Status       Middle Name       Status       Middle Name                                                                                                    | <b>▼</b>   |
|----------------------------------------------------------------------------------------------------|------------|
| Image: Constraint of the second second se | ▼          |
| Image: Status       Image: Status       Image: Status<                                                                                                    | w          |
| User Name     User Password     Full Name     Map OU     Map Role     Defaults     Expiry     Status     Middle Name       Informulauser 2     formulauser 2     f                                                                                                    | Last Mania |
| Image: Provide user 2       formulauser 2       formulauser 2       formul                                                                                                    | Last Maine |
| Image: guest User1     *****     Guest     Image: Guest     Image: Guest     Image: Guest       Image: Hari     Hari     Hari     Image: Guest     Image: Guest     Image: Guest       User Account Details     Image: Guest     Image: Guest     Image: Guest     Image: Guest                                                                                                    |            |
| Bari Hani hara Sud ***** Hani & 📾 🌲 🖉 Hani                                                                                                    |            |
| User Account Details                                                                                                    |            |
| User Name PRJUSER1 Description Project Management Testing Account Expiry Period Effective From Date Effective To Date Save                                                                                                    |            |

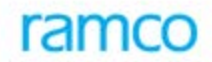

#### **User Account Status**

Disabled and locked users can be enabled/ unlocked by the adminuser here

| $\widehat{}$ | > De  | ployment Proce     | ess 🕻 Deployn | nent Admin 🔰 Use | r Creation  |         |          |          |            |        |             |                 |              |         |            |            |
|--------------|-------|--------------------|---------------|------------------|-------------|---------|----------|----------|------------|--------|-------------|-----------------|--------------|---------|------------|------------|
| *            | D     | User Creatio       | on            |                  |             |         |          |          |            |        |             |                 | ≡ <i>1</i> ‡ |         | 1 ← ?      | ¢ K        |
| Use          | r Nan | ne                 |               |                  |             |         |          |          |            |        |             |                 |              |         |            |            |
| Ful          | l Nan | ne                 |               |                  | l. I        |         |          |          |            |        |             |                 |              |         |            |            |
|              |       |                    |               |                  |             |         |          |          |            |        |             |                 | Fetch        |         |            |            |
| 44           | 4     | 21 - 30 / 51       | + + -         | · 🗗 4-           |             |         |          |          |            | 7 10   | XREX        | # +∎ 010 All    |              | T       |            | Q          |
| #            |       | User Name          | User          | User Password    | Full Name   | Map OU  | Map Role | Defaults | Expiry     | Status | Middle Name |                 |              | Last Na | ime        |            |
| 21           |       | formulauser2       | formulauser2  | *****            | formulauser |         |          | ä        | 2          | 0      |             |                 |              |         |            |            |
| 22           |       | guest              | guest User1   |                  | Guest       | 60      | -        | ۵<br>۹   |            | 0      | Mad         |                 |              |         |            |            |
| 23           | C     | User Account St    | tatus         |                  | ndii        | 66      | 040      | <u> </u> | 6          | V      | nali        |                 |              |         | 3          |            |
| 25           |       |                    |               |                  |             |         |          |          |            |        |             |                 |              |         |            |            |
| 26           | 1     | Jser Name          |               |                  | Hari        |         |          | User D   | escription |        |             | Hari hara Sudan |              |         |            |            |
| 27           | A     | Account Status     |               |                  | Enable User | ~       |          | Status   | Details    |        |             |                 |              |         |            |            |
| 28           |       | Date               | 26/01/2016    |                  |             | m Reaso | n        |          |            |        |             |                 |              |         |            |            |
| 29           |       |                    |               |                  |             |         |          | Save     |            |        |             |                 |              |         |            |            |
| 30           |       |                    |               |                  |             |         |          |          |            |        |             |                 |              |         |            |            |
|              |       |                    |               |                  |             |         |          |          |            |        |             |                 |              |         |            | •          |
|              | C     |                    |               |                  |             |         |          |          |            |        |             |                 |              |         |            |            |
| Pas          | sword | Reminder Questio   | ns            |                  |             |         |          |          |            |        |             |                 |              |         |            |            |
|              |       |                    |               |                  |             |         |          |          |            |        |             |                 |              |         |            |            |
|              |       |                    |               |                  |             |         |          |          |            |        |             |                 |              |         |            |            |
|              |       |                    |               |                  |             |         |          |          |            |        |             |                 |              |         |            |            |
|              |       |                    |               |                  |             |         |          |          |            |        |             |                 |              |         |            |            |
|              |       |                    |               |                  |             |         |          |          |            |        |             |                 |              |         |            |            |
|              |       |                    |               |                  |             |         |          |          |            |        |             |                 |              |         |            |            |
| Deploy       | ment  | Admin -> User info | ormation      |                  |             |         |          |          |            |        |             |                 |              | C       | 19 Minute( | i) 1:07 PM |

#### Set User to Role OU mapping

To map the deployment role just created to OU and User.

| llear | Namo  |               |                | 01    | 24567901224567  |   | Eull Name        |   |       |  | _     |   |  |  |
|-------|-------|---------------|----------------|-------|-----------------|---|------------------|---|-------|--|-------|---|--|--|
| USELI | warne |               |                | 01.   | 23430/05123430/ |   | run wante        |   |       |  |       |   |  |  |
| Show  | Role  | DU            |                |       | All             | • |                  |   |       |  |       |   |  |  |
|       |       |               |                |       |                 |   |                  |   |       |  |       |   |  |  |
| Role  | Name  |               |                |       |                 |   | Role Description |   |       |  |       |   |  |  |
| л и   | ame   |               |                |       |                 |   | OU Description   |   |       |  |       |   |  |  |
|       |       |               |                |       |                 |   |                  |   |       |  | Fetch |   |  |  |
| 44    | 4     | 1 - 10 / 11 🕨 | ₩ + - 0 *      |       |                 |   |                  |   | e # # |  |       | Ŧ |  |  |
| #     |       | Role Name     | Description    | Name  | OU Description  |   |                  | E | Мар   |  |       |   |  |  |
| 1     |       | testrole      | Test Role      | RSOU1 | RS OU1          |   |                  |   | V     |  |       |   |  |  |
| 2     |       | amityrole     | amityrole      | RSOU1 | RS OU1          |   |                  |   |       |  |       |   |  |  |
| 3     |       | ATTROLE       | ATT ROLE       | RSOU1 | RS OU1          |   |                  |   |       |  |       |   |  |  |
| 4     |       | formularole1  | Formula Role 1 | RSOU1 | RS OU1          |   |                  |   |       |  |       |   |  |  |
| 5     |       | formularole2  | Formula Role 2 | RSOU1 | RS OU1          |   |                  |   |       |  |       |   |  |  |
| 6     |       | IMSBROKER     | IMS BROKER     | RSOU1 | RS OU1          |   |                  |   |       |  |       |   |  |  |
| 7     |       | IMSCUSTOMER   | IMS CUSTOMER   | RSOU1 | RS OU1          |   |                  |   |       |  |       |   |  |  |
| 8     |       | portalrole1   | Portal Role1   | RSOU1 | RS OU1          |   |                  |   |       |  |       |   |  |  |
| 9     |       | portalrole2   | Portal Role2   | RSOU1 | RS OU1          |   |                  |   |       |  |       |   |  |  |
| 10    |       | samplerole    | samplerole     | RSOU1 | RS OU1          |   |                  |   |       |  |       |   |  |  |

### 5. Resource Details

To define the web server, app server and Database Server. In the grid type the resource id, resource name and choose the resource type and click on save. The components link is enabled if the resource added is of database (RM) / app server. The property popup section is only for Database server.

| Resource Create Resource source ID source Name source Type     I - 4/     Resource     ramcovr     ramcovr     i BEBSRM     ramcovr     i ramcovr                                                                         | 4 / 4     >>> + -       ource ID       RMSCNV01       com343       own343   | Resource Relation  Resource Name BEESRMSCHV01 ramcovm343 ramcovm343 ramcovm343      | <br> | Resource Type<br>RM Server<br>App Server<br>RM Server<br>Web Server<br>RM Server | *           | Components | X、区面双集省III<br>Property       | All | Fetch | x | ⇒ ↔ | <b>؟</b> [۵ |
|----------------------------------------------------------------------------------------------------|-----------------------------------------------------------------------------|-------------------------------------------------------------------------------------|------|----------------------------------------------------------------------------------|-------------|------------|------------------------------|-----|-------|---|-----|-------------|
| Create Resource<br>assource ID<br>ssource Name<br>ssource Type<br>(                                                                                                    | Configure Resc  Configure Resc  4 / 4                                       | Resource Name<br>BEBSRMSCHV01<br>rancovm343<br>rancovm343                           | <br> | Resource Type<br>RM Server<br>App Server<br>RM Server<br>Web Server<br>RM Server | *           | Components | X、区面双集省III<br>Property       | All | Fetch | v |     | ρ           |
| source ID<br>source Name<br>source Type                                                                                                    | 4 / 4 > > + -<br>wurce ID<br>RMSCNV01<br>com343<br>com343<br>com343         | Resource Name<br>BEBSRMSCHV01<br>ramcovm343<br>ramcovm343<br>ramcovm343             |      | Resource Type<br>RM Server<br>App Server<br>RM Server<br>RM Server<br>RM Server  | *           | Components | X. 🛛 🛍 🕫 🕸 🖡 📹 💵<br>Property | All | Fetch | V |     | ρ           |
| esource Name<br>esource Type<br>44 4 1 - 4 /<br>7 Resource<br>1 BEBSRM<br>2 rancovi<br>4 rancovi<br>5 0                                                                                                    | 4 / 4                                                                       | Resource Name<br>BEBSRMSCR/V01<br>rancovm343<br>rancovm343<br>rancovm343            |      | Resource Type<br>RM Server<br>App Server<br>RM Server<br>Web Server<br>RM Server | * * *       | Components | X.区面对单有工                     | IIA | Fetch | V |     | ρ           |
| essource Type           44         1         - 4 /           #         Resource Type           1         DEBSRM           2         ramcovi           3         ramcovi           4         ramcovi           5         1 | 4 / 4 > >> + -<br>ource ID<br>iRMSCNV01<br>isovm343<br>isovm343<br>isovm343 | Resource Name       BEBSRMSCNV01       ramcovm343       ramcovm343       ramcovm343 |      | Resource Type<br>RM Server<br>App Server<br>RM Server<br>Web Server<br>RM Server | * *         | Components | X. 🗹 🖄 🕫 🖡 🖨 🕅<br>Property   | All | Fetch | • |     | ρ           |
| 44         1         -4/           #         Resour           1         BEBSRM           2         rancovi           3         rancovi           4         rancovi           5         1                                  | 4 / 4 ) ) +<br>ource ID<br>RRMSCNV01<br>sowm343<br>sowm343                  | Resource Name<br>BEBSRMSCNV01<br>ramcovm343<br>ramcovm343<br>ramcovm343             |      | Resource Type<br>RM Server<br>App Server<br>RM Server<br>Web Server<br>RM Server | *           | Components | X. E 🖄 XI 🖡 🖬 🎟              | All | )     | T |     | Q           |
| #     Resource       1     BEBSRM       2     rancovi       3     rancovi       4     rancovi       5     1                                                                                                    | ource ID<br>RMSCNV01<br>covm343<br>covm343<br>covm343                       | Resource Name<br>BEBSRMSCNV01<br>ramcovm343<br>ramcovm343<br>ramcovm343             |      | Resource Type<br>RM Server<br>App Server<br>RM Server<br>Web Server<br>RM Server | *           | Components | Property                     | (   | 2     |   |     |             |
| 1 BEBSRM<br>2 ramcovi<br>3 ramcovi<br>5 P                                                                                                    | SRMSCNV01<br>:ovm343<br>:ovm343<br>:ovm343                                  | BEBSRMSCNV01<br>ramcovm343<br>ramcovm343<br>ramcovm343                              |      | RM Server<br>App Server<br>RM Server<br>Web Server<br>RM Server                  | *<br>*<br>* | da<br>da   |                              | ĺ   | >     |   |     |             |
| 2 ramcovi<br>ramcovi<br>ramcovi<br>ramcovi                                                                                                    | covm343<br>:ovm343<br>:ovm343                                               | ramcovm343<br>ramcovm343<br>ramcovm343                                              |      | App Server<br>RM Server<br>Web Server<br>RM Server                               | *           | al.        |                              |     |       |   |     |             |
| 3 Francovi<br>4 Francovi<br>5 F                                                                                                    | covm343<br>:ovm343                                                          | ramcovm343<br>ramcovm343                                                            |      | RM Server<br>Web Server<br>RM Server                                             | *           |            |                              |     |       |   |     |             |
| 4 ramcow                                                                                                    | covm343                                                                     | ramcovm343                                                                          |      | Web Server<br>RM Server                                                          | ~           |            |                              |     |       |   |     |             |
| 5                                                                                                    |                                                                             |                                                                                     |      | RM Server                                                                        |             |            |                              |     |       |   |     |             |
|                                                                                                    |                                                                             |                                                                                     |      |                                                                                  | ~           |            |                              |     |       |   |     |             |
|                                                                                                    |                                                                             |                                                                                     |      | Cause                                                                            |             |            |                              |     |       |   |     |             |
|                                                                                                    |                                                                             |                                                                                     |      | Save                                                                             |             |            |                              |     |       |   |     |             |
|                                                                                                    |                                                                             |                                                                                     |      |                                                                                  |             |            |                              |     |       |   |     |             |
|                                                                                                    |                                                                             |                                                                                     |      |                                                                                  |             |            |                              |     |       |   |     |             |
|                                                                                                    |                                                                             |                                                                                     |      |                                                                                  |             |            |                              |     |       |   |     |             |
|                                                                                                    |                                                                             |                                                                                     |      |                                                                                  |             |            |                              |     |       |   |     |             |
|                                                                                                    |                                                                             |                                                                                     |      |                                                                                  |             |            |                              |     |       |   |     |             |
| ment Admin -> Pes                                                                                                    |                                                                             |                                                                                     |      |                                                                                  |             |            |                              |     |       |   |     |             |

Resource Details link will appear

- Click the hyperlinked image <sup>(M)</sup> which is displayed for the Resource Type "RM Server" in the multiline, to launch the "<u>Map components to RM Server</u>" page which enables mapping components to RM server.
- Click the hyperlinked image <sup>4</sup> 'which is displayed for the Resource Type "App Server" in the multiline, to launch the "<u>Map components to APP Server</u>" page which enables mapping components to Application server
- Click the hyperlinked image ' v ito launch a pop-up window to modify the property of the RM server. You can modify the following details for the specified server:
  - Provider Type as "Sql server" or "Oracle".
  - User Name
  - Password

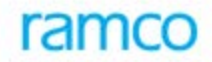

#### Map Components to RM Sever

To map the components to the DB server.

| <b>^</b> > | Deployment Process 💙 Deploy                                                                                                    | ment Admin 🗲 Map Compone | ents To RM S | ierver         |                     |            |              |            |      |        |       |             |             |
|------------|----------------------------------------------------------------------------------------------------|--------------------------|--------------|----------------|---------------------|------------|--------------|------------|------|--------|-------|-------------|-------------|
| *          | Map Components To R                                                                                                    | M Server                 |              |                |                     | 44         | ( ( 1 2      | 3 4 )      |      | /4 📰 🗆 | : = : | 3 🕂 ?       |             |
| RM Se      | Nume         BEBSRMSCHV01           ance Name         BSOUI           All         Image: Control of the second of the second | BEBSRMSCNV01             | RM           | I Server Name  | BEBSRMSCNVC         | 1          | Instance/Se  | erver Name |      |        |       |             |             |
| OU In      | stance Name                                                                                                    | BSOU1                    | ▼ De         | scription      | DE - Base OU 1      |            | OU Instanc   | e ID       |      | 7      |       |             |             |
| Show       |                                                                                                    | All 🔻                    |              |                |                     |            |              |            |      |        |       |             |             |
| Comp       | onent Name                                                                                                    |                          | Co           | mponent Desc   |                     |            |              | Fetch De   | ails |        |       |             |             |
| 44         | 1 - 10 / 279 > >> +                                                                                                    |                          |              |                |                     | 人口回来       | -<br>R 🖻 🛪 🖸 |            | All  |        | •     |             | Q           |
| #          | OU Instance Name                                                                                                    | OU Description           |              | Component Name | Component Descrip   | otion      | Primary      | DB Name    |      |        |       | Мар         |             |
| 1          | BSOU1                                                                                                    | DE - Base OU 1           |              | ABB            | Account Based Bud   | get        | SCMDB        |            |      |        |       | 1           |             |
| 2          | BSOU1                                                                                                    | DE - Base OU 1           |              | abr            | Bank Reconciliation | -          | SCMDB        |            |      |        |       | 9           |             |
| 3          | BSOU1                                                                                                    | DE - Base OU 1           |              | ACAP           | Asset Capitalizatio | n          | SCMDB        |            |      |        |       | 9           |             |
| 4          | BSOU1                                                                                                    | DE - Base OU 1           |              | adep           | Asset Depreciation  | Setup      | SCMDB        |            |      |        |       | 1           |             |
| 5          | BSOU1                                                                                                    | DE - Base OU 1           |              | adepp          | Asset depreciation  | Processing | SCMDB        |            |      |        |       | 9           |             |
| 6          | BSOU1                                                                                                    | DE - Base OU 1           |              | adisp          | Asset Disposal      |            | SCMDB        |            |      |        |       | 1           |             |
| 7          | BSOU1                                                                                                    | DE - Base OU 1           |              | AINF           | Asset Type Definiti | on         | SCMDB        |            |      |        |       | 1           |             |
| 8          | BSOU1                                                                                                    | DE - Base OU 1           |              | AINQ           | Asset Inquiry       |            | SCMDB        |            |      |        |       | 1           |             |
| 9          | BSOU1                                                                                                    | DE - Base OU 1           |              | AINS           | Asset Insurance     |            | SCMDB        |            |      |        |       | 9           |             |
| 10         | BSOU1                                                                                                    | DE - Base OU 1           |              | ainv           | Asset Inventory     |            | SCMDB        |            |      |        |       | 9           |             |
|            |                                                                                                    |                          |              |                | Save                |            |              |            |      |        |       |             |             |
|            |                                                                                                    |                          |              |                |                     |            |              |            |      |        |       |             |             |
|            |                                                                                                    |                          |              |                |                     |            |              |            |      |        |       |             |             |
|            |                                                                                                    |                          |              |                |                     |            |              |            |      |        |       |             |             |
|            |                                                                                                    |                          |              |                |                     |            |              |            |      |        |       |             |             |
|            |                                                                                                    |                          |              |                |                     |            |              |            |      |        |       |             |             |
|            |                                                                                                    |                          |              |                |                     |            |              |            |      |        |       |             |             |
|            |                                                                                                    |                          |              |                |                     |            |              |            |      |        |       |             |             |
| Deploym    | ent Admin -> Resource Details                                                                                                    |                          |              |                |                     |            |              |            |      |        |       | 18 Minute   | (s) 1:12 PM |
|            |                                                                                                    |                          |              |                |                     |            |              |            |      |        |       | - to randic |             |

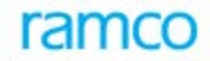

#### Map Components to App server

To map the components to Application server.

| ¢    |        | map components to A | APP Server          |   |                         |                            | 44   | • 1  | 2       | <u> </u>   | • •    | ••   | 2 | /4 📰 | 1.14     | ÷۲ | - | / L | _© |
|------|--------|---------------------|---------------------|---|-------------------------|----------------------------|------|------|---------|------------|--------|------|---|------|----------|----|---|-----|----|
| ppli | cation | Server ID           | ramcovm343          |   | Application Server Name | ramcovm343                 |      |      |         |            |        |      |   |      |          |    |   |     |    |
| U Ir | stanc  | e Name              | AdminOU             | Ŧ | Description             | Administration Unit        |      | OU I | nstance | ID         |        |      |   | 1    |          |    |   |     |    |
| how  |        |                     | All                 |   |                         |                            |      |      |         |            |        |      |   |      |          |    |   |     |    |
| omp  | onent  | Name                |                     |   | Component Description   |                            |      |      |         | Fetc       | h Deta | ails |   |      |          |    |   |     |    |
| 4    | 4      | 1 - 10 / 10 > >> +  |                     |   |                         | 人而同                        |      | 自习   | e       | <b>P</b> 4 | 0110   | A    | 1 |      | _        | r  |   |     | -  |
|      |        | OU Instance Name    | OU Description      |   | Component Name          | Component Description      |      |      |         |            |        |      |   | E    | Мар      |    |   |     |    |
|      |        | AdminOU             | Administration Unit |   | Admin                   | ADMIN                      |      |      |         |            |        |      |   |      |          |    |   |     |    |
|      |        | AdminOU             | Administration Unit |   | DepAdmin                | Deployment Admin           |      |      |         |            |        |      |   |      | V        |    |   |     |    |
|      |        | AdminOU             | Administration Unit |   | DepLocalization         | Deployment Localization    | N    |      |         |            |        |      |   |      | V        |    |   |     |    |
|      |        | AdminOU             | Administration Unit |   | Deployment              | Deployment process         |      |      |         |            |        |      |   |      | <b>V</b> |    |   |     |    |
|      |        | AdminOU             | Administration Unit |   | ezWizard                | eZee Wizard                |      |      |         |            |        |      |   |      | J        |    |   |     |    |
|      |        | AdminOU             | Administration Unit |   | Implementation          | Implementation process     |      |      |         |            |        |      |   |      | V        |    |   |     |    |
|      |        | AdminOU             | Administration Unit |   | LocalizationDepwb       | Deployment Localization    |      |      |         |            |        |      |   |      | V        |    |   |     |    |
|      |        | AdminOU             | Administration Unit |   | PortalMapping           | Portlet Mapping            |      |      |         |            |        |      |   |      | V        |    |   |     |    |
|      |        | AdminOU             | Administration Unit |   | security                | security                   |      |      |         |            |        |      |   |      | J        |    |   |     |    |
| )    |        | AdminOU             | Administration Unit |   | vwrep_customisation     | Report Configration Compor | nent |      |         |            |        |      |   |      | V        |    |   |     |    |
|      |        |                     |                     |   |                         |                            |      |      |         |            |        |      |   |      |          |    |   |     |    |
|      |        |                     |                     |   |                         | Save                       |      |      |         |            |        |      |   |      |          |    |   |     |    |

#### Configure Resource Relation

To map the web to app server, App to Rm server. Click on the Add resource relationship link, the popup section will open. The resources can be chosen appropriately and saved.

| ☆ Deployment Process > Deployment Admin > Resource Details                         |                          |
|------------------------------------------------------------------------------------|--------------------------|
| ★ 🔋 Resource Details                                                               |                          |
| Create Resource Configure Resource Relation                                        |                          |
| Resource ID rancovm343  Resource Type App S                                        | Resource ID 💌 burce Type |
| Fetch                                                                              |                          |
| 44 4 [No records to display] > >> - 人 上 回 工 定 恤 早 # [                              |                          |
| # Edit Source Resource ID Resource Name Resource Type Destination Resource ID Reso | purce Name Resource Type |
|                                                                                    |                          |
| Delete                                                                             |                          |

### 6. Activity Sequencing

Used to sequence activities within a component

| Account Based Budget     Addbddacdmt     Abbddacdmt     AbbCoyAcdmt     Component Name     Abbdacdmt     Catter Account Budget     AbbCoyAcdmt     Component Name     Abbdacdmt     Catter Account Budget     Catter Account Budget                                                                                                    | 1<br>2<br>3<br>4 |
|----------------------------------------------------------------------------------------------------|------------------|
| Activity Hame       Activity Can       Activity Hame       Activity Hame </th <th>1<br/>2<br/>3<br/>4</th> | 1<br>2<br>3<br>4 |
| Activity Name         Activity Description         Sequence           AbbAddAccimt         Create Account Budget            AbbAddAccimt         Edit Account Budget            AbbNodAccimt         Edit Account Budget            AbbNodAccimt         Copy Account Budget            AbbNodAccimt         Copy Account Budget            AbbNodAccimt         Copy Account Budget            AbbNodAccimt         Copy Account Budget            AbbNodAccimt         Copy Account Budget            AbbNodAccimt         Consolidate Account Budget            AbbAddAcceitimt         Transfer Budget            AbbAddAcceitimt         Create Analysis Code            AbbAddAcceitimt         Context                                                                                                    | 1<br>2<br>3<br>4 |
| AbbAddAcdmt         Create Account Budget           AbbModacdmt         Edit Account Budget           AbbModacdmt         View Account Budget           AbbModacdmt         View Account Budget           AbbCopyAcdmt         CopyAccount Budget           AbbCopyAcdmt         CopyAccount Budget           AbbCopyAcdmt         Consolidate Account Budget           AbbAddAccsetImt         Transfer Budget           AbbAddAccsetImt         Create Analysis Code           AbbAddAccsetImt         Create Analysis Code                                                                                                    | 1<br>2<br>3<br>4 |
| AbbMadAccImt         Edit Account Budget           Abb/walckImt         View Account Budget           AbbCopyAcImt         CopyAccount Budget           AbbCopyAcImt         Consolitate Account Budget           AbbCopyAcImt         Consolitate Account Budget           AbbCopyAcImt         Consolitate Account Budget           AbbTmAcscellimt         Transfer Budget           AbbAddAcscellimt         Cransfer Analysis Code                                                                                                    | 2<br>3<br>4      |
| AbbVwAcdmt     View Account Budget       AbbCopsAcdmt     Cops Account Budget       AbbCnAccseltmt     Tanafer Budget       AbbAddAccsettmt     Tanafer Budget       AbbAddAccsettmt     Create Analysis Code                                                                                                    | 3                |
| AbbCopyAccimt     Copy Account Budget       AbbConAccbud     Consolidate Account Budget       AbbTmAccsetImt     Transfer Budget       AbbAddAccsetImt     Create Analysis Code       AbbAddAcsetImt     Create Analysis Code                                                                                                    | 4                |
| AbbConAccbud     Consolidate Account Budget       AbbTrnAccsetImt     Transfer Budget       AbbAddAccsetImt     Create Analysis Code                                                                                                    |                  |
| AbbTmAccsetImt Transfer Budget<br>AbbAddAccsetImt Create Analysis Code                                                                                                    | 5                |
| AbAddAcsetImt Create Analysis Code                                                                                                    | 6                |
|                                                                                                    | 7                |
| AbbModAccsetimt Edit Analysis Code                                                                                                    | 8                |
| AbbActAccsellmt Activate / Inactivate Analysis Code                                                                                                    | 9                |
| 4bbVwAccsetImt View Analysis Code                                                                                                    | 10               |
| 1 AbbAddAcAna Assign Analysis Code                                                                                                    | 11               |
| 2 AbbAddSubana Assign Sub Analysis Code                                                                                                    | 12               |

### 7. Business Process Definition

Business process is a grouping of components. Choose Node type as "Root" to create a business process. Choose Node Type as "Leaf" for mapping components under the business process. Nodeld gets generated. The order in which the component has to be listed within a business process can be defined using the component sequence column.

| Â | > D     | eployment Process > Deployment Admir | Business Process     | Chain Definition                        |           |       |                |                    |          |     |     |
|---|---------|--------------------------------------|----------------------|-----------------------------------------|-----------|-------|----------------|--------------------|----------|-----|-----|
| * | Ē       | Business Process Chain Definition    | า                    |                                         |           |       |                | ≣ <i>7</i> \$      | 朝れ、      | ⊢?⊡ | s K |
| P | arent M | lode ID                              |                      | Parent Node Name                        |           |       |                |                    |          |     |     |
| P | arent N | lode Description                     |                      | Parent Node Type                        |           | Root  | <b>v</b>       |                    | Fetch    |     |     |
| Ī | 4 4     | 1 - 10 / 23 🕨 🕨 + - 🗇 🛠              |                      |                                         |           | ,×∎∎× |                | All                | <b>T</b> |     | Q   |
| 4 |         | Node Id                              | Node Name            | Node Description                        | Node Type |       | Parent Node Id | Component Sequence |          |     |     |
| 1 |         | 8                                    | 1 Deployment Process | Deployment Process                      | Root      | *     | 0              |                    |          | 1   | 1   |
| 2 |         | 8                                    | 0 Financial Services | Financial Services                      | Root      | *     | 0              |                    |          | 2   | 2   |
| 3 |         | 6                                    | 10 LGT               | Integrated Freight Management Solutions | Root      | *     | 0              |                    |          | 3   | 3   |
| 4 |         | 8                                    | 60 General           | General                                 | Root      | *     | 0              |                    |          | 4   | 4   |
| 5 |         |                                      | 50 BK                | Book-keeping                            | Root      | *     | 0              |                    |          | 5   | 5   |
| 6 |         | 5                                    | 70 Inventory         | Inventory & PICC                        | Root      | *     | 0              |                    |          | 6   | 5   |
| 7 |         | E 8                                  | 80 Purchase          | Purchase and Subcontracting             | Root      | *     | 0              |                    |          | 7   | 7   |
| 8 |         | E                                    | 90 PM                | Payable Management                      | Root      | *     | 0              |                    |          | 8   | 3   |
| 9 |         | E 10                                 | 00 FA                | Fixed Assets                            | Root      | *     | 0              |                    |          | 9   | 9   |
| 1 | 0       | 11                                   | IO SALES             | Sales and shipping                      | Root      | *     | 0              |                    |          | 10  | 0   |
|   |         |                                      |                      |                                         | 2010      |       |                |                    |          |     |     |
|   |         |                                      |                      |                                         | oave      |       |                |                    |          |     |     |
|   |         |                                      |                      |                                         |           |       |                |                    |          |     |     |
|   |         |                                      |                      |                                         |           |       |                |                    |          |     |     |
|   |         |                                      |                      |                                         |           |       |                |                    |          |     |     |
|   |         |                                      |                      |                                         |           |       |                |                    |          |     |     |
|   |         |                                      |                      |                                         |           |       |                |                    |          |     |     |
|   |         |                                      |                      |                                         |           |       |                |                    |          |     |     |
|   |         |                                      |                      |                                         |           |       |                |                    |          |     |     |
|   |         |                                      |                      |                                         |           |       |                |                    |          |     |     |
|   |         |                                      |                      |                                         |           |       |                |                    |          |     |     |
|   |         |                                      |                      |                                         |           |       |                |                    |          |     |     |
|   |         |                                      |                      |                                         |           |       |                |                    |          |     |     |

### 8. Password Policy

In this activity, password policy can be defined during user login to enhance security. Password rules like maximum length, minimum length, expiry period, account lockout duration, etc. can be defined in this activity. Password policy can be updated newly or existing default password policy can be restored based on requirement.

| A Deployment Process > Deployment     | t Admin > Password Policy   | v · · · · · · · · · · · · · · · · · · · |
|---------------------------------------|-----------------------------|-----------------------------------------|
| \star 🔋 Password Policy               |                             | = ≠ = ₽ ← ? □ ■                         |
| Password Maximum Length               |                             | 25                                      |
| Password Minimum Length               |                             | 6                                       |
| Expiry Period for Pwd (in days)       |                             | 360                                     |
| Password History Count                |                             | 5                                       |
| No. of Login failures for A/c Lockout |                             | 3                                       |
| Account Lockout Time (in days)        |                             | 30                                      |
| Send Warning Before (in days)         |                             | 2                                       |
| Expiry Period for Admin Pwd (in days) |                             | 0                                       |
| Pwd cannot be same as User Name       |                             |                                         |
| Password should contain At least      |                             | 11 anna Cara Charachar                  |
| 1 Special Character                   |                             | 1 Number                                |
| 1 Special character                   | Portore Paraword Policy Def | faulte Lindata Dassward Dalicy Dataile  |
|                                       | Restore Password Policy Del | opuace Password Policy Details          |
|                                       |                             |                                         |
|                                       |                             |                                         |
|                                       |                             |                                         |
|                                       |                             |                                         |
|                                       |                             |                                         |
|                                       |                             |                                         |
|                                       |                             |                                         |
|                                       |                             |                                         |
|                                       |                             |                                         |
|                                       |                             |                                         |
|                                       |                             |                                         |
|                                       |                             |                                         |
|                                       |                             |                                         |
|                                       |                             |                                         |

### 9. Precision Definition

To define decimal length for a precision type which will override the value specified during the design of the UI. The decimal length should be lesser than Actual decimal length. When decimal length has to be defined across OU's, choose the Ou instance Name combo as "Global Precision" which is defaulted on screen launch and save decimal length.

| stance Name<br>ion Type | e            | BSOUI        |     |                    |   |                       |                |               |         |                |  |   |  | <br>- |
|-------------------------|--------------|--------------|-----|--------------------|---|-----------------------|----------------|---------------|---------|----------------|--|---|--|-------|
| ion Type                |              |              |     | OU Instance ID     | 7 |                       | Description    |               |         | DE - Base OU 1 |  |   |  |       |
| ( 1 - 1                 |              |              |     | Total Length       |   |                       | Decimal Length |               |         |                |  |   |  |       |
| 1 - 1                   |              |              |     |                    |   |                       |                |               | Fetch   |                |  |   |  |       |
|                         | 10 / 179 🕨 🕨 | + - 0 %      |     |                    |   | A                     | <u>n</u> a x z | 🗎 😒 C 🛛       | H 90 DD | All            |  | Ŧ |  |       |
| Precis                  | ision Type   | Total Length | Act | ial Decimal Length |   | Global Decimal Length |                | Decimal Lengt | h       |                |  |   |  |       |
|                         |              |              | 0   |                    | 0 |                       |                |               |         |                |  |   |  |       |
| 0                       |              |              | 40  |                    | 2 |                       |                |               |         |                |  |   |  |       |
| 10                      |              |              | 28  |                    | 2 |                       |                |               |         |                |  |   |  |       |
| 10dot                   | it4          |              | 15  |                    | 2 |                       |                |               |         |                |  |   |  |       |
| 2                       |              |              | 14  |                    | 2 |                       |                |               |         |                |  |   |  |       |
| 0 3                     |              |              | 19  |                    | 2 |                       |                |               |         |                |  |   |  |       |
| E 4                     |              |              | 28  |                    | 2 |                       |                |               |         |                |  |   |  |       |
| 6                       |              |              | 5   |                    | 2 |                       |                |               |         |                |  |   |  |       |
| 8                       |              |              | 28  |                    | 2 |                       |                |               |         |                |  |   |  |       |
|                         |              |              | 20  |                    | - |                       |                |               |         |                |  |   |  |       |
|                         |              |              |     |                    |   | Save                  |                |               |         |                |  |   |  |       |

- End of Document -

#### **Corporate Office and R&D Center**

Ramco Systems Limited, 64, Sardar Patel Road, Taramani , Chennai – 600 113, India Office + 91 44 2235 4510 / 3090 4000 Fax +91 44 2235 2884 Website - www.ramco.com